From your home page, navigate to Placements.

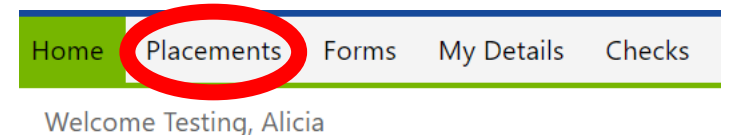

Find your current session and placement and click Timesheets.

| ABC Test                                                                                                    | 8/1/2023 - 5/3                                                                    | 31/2024 (Mon                                                                                                    | day, Tuesday, W                     | ednesday, Thu                                        | ırsday, Friday         | )                         |                 |            |                                         |         |              |                   |                                   |                      |
|----------------------------------------------------------------------------------------------------|-----------------------------------------------------------------------------------|----------------------------------------------------------------------------------------------------|-------------------------------------|------------------------------------------------------|------------------------|---------------------------|-----------------|------------|-----------------------------------------|---------|--------------|-------------------|-----------------------------------|----------------------|
| Home                                                                                                    | Placements                                                                        | Forms                                                                                                    | My Details                          | Checks                                               | History                | Documents                 | Sites           | Site Subr  | nission C                               | alendar |              | A Testing, Alicia | •                                 | ŝ                    |
| MSW 2023                                                                                                    | 3-2024                                                                            |                                                                                                    |                                     |                                                      |                        |                           |                 |            |                                         |         |              | Q Details         | 💼 Tir                             | meshee               |
| om                                                                                                    | ()<br>()                                                                          | io                                                                                                    | 🗊 Filter                            |                                                      |                        |                           |                 |            |                                         |         |              |                   |                                   |                      |
|                                                                                                    | and such Charles                                                                  |                                                                                                    |                                     |                                                      |                        |                           |                 |            |                                         |         | ere you carr | see time sub      | milleu                            | anu                  |
| Add new tim                                                                                                    | mesheet Status co                                                                 | lumn to group by it Cancel Break (1                                                                                | nin) Time Out                       | Duration                                             | Unit                   | Activity                  | Comp            | etency     | Attendance Status                       | Comment | ose approve  | d by your fie     | ld instru                         | and<br>ucto<br>Actio |
| Add new tim<br>Date<br>Tue - 7/25/202                                                                                                    | Time In<br>23 8:00 AM                                                             | lumn to group by it<br>Cancel<br>Break (1<br>0                                                                     | nin) Time Out                       | Duration<br>8.00                                     | Unit<br>Hours          | Activity                  | Comp            | etency     | Attendance Status<br>On-site            | Comment | ose approve  | d by your fie     | Id instru<br>leet Status<br>/ed 🗸 |                      |
| Add new tim<br>Date<br>Tue - 7/25/202<br>Mon - 7/24/20                                                                                                    | Time In<br>Time In<br>23 8:00 AM                                                  | lumn to group by it<br>Cancel Break (1 0 0 0                                                                       | min) Time Out<br>4:00 PM<br>3:00 PM | <b>Duration</b><br>8.00<br>6.00                      | Unit<br>Hours<br>Hours | Activity                  | Сотр            | tency      | Attendance Status<br>On-site<br>On-site | Comment | ose approve  | d by your fie     | Id instru<br>leet Status<br>/ed ✓ | Acti                 |
| Add new tim<br>Date<br>Tue - 7/25/202<br>Mon - 7/24/203                                                                                                    | heet Status co<br>mesheet Save<br>Time In<br>23 8:00 AM<br>223 9:00 AM<br>1 N Pag | Iumn to group by it<br>Cancel<br>Break (r<br>0<br>0<br>0<br>9<br>9 size: 25                                        | min) Time Out<br>4:00 PM<br>3:00 PM | <b>Duration</b><br>8.00<br>6.00                      | Unit<br>Hours<br>Hours | Activity                  | Comp            | stency     | Attendance Status<br>On-site<br>On-site | Comment | ose approve  | d by your fie     | Id instru                         | Acti                 |
| Add new tim<br>Date Tue - 7/25/202<br>Mon - 7/24/20                                                                                                    | Time In Save<br>Time In Save<br>23 8:00 AM<br>223 9:00 AM                         | kumn to group by it<br>Cancel<br>Break (<br>0<br>0<br>0<br>1<br>1<br>1<br>1<br>25 V                                | nin) Time Out<br>4:00 PM<br>3:00 PM | 8.00<br>6.00                                         | Unit<br>Hours<br>Hours | Activity                  | Comp            | stency     | Attendance Status<br>On-site<br>On-site | Comment | ose approve  | d by your fie     | Id instru                         | Actio                |
| Add new tim<br>Date United Types (1997)<br>Date (1997)<br>Date | This ro                                                                           | kum to group by it<br>Cancel<br>Break (r<br>0<br>0<br>ve site: 25 	v<br>Dw shows                                   | min) Time Out<br>4:00 PM<br>3:00 PM | Duration<br>8.00<br>6.00                             | Unit<br>Hours<br>Hours | Activity<br>Jubmitted and | d appro         | tency      | Attendance Status<br>On-site            | Comment | ose approve  | d by your fie     | Id instru<br>eet Status<br>red 🗸  | Acti                 |
| Add new tim<br>Date Tue - 7/25/202<br>Mon - 7/24/20                                                                                                    | Time In<br>23 8:00 AM<br>1 M Pag                                                  | kum to group by it<br>Cancel<br>Break (<br>0<br>0<br>1<br>1<br>1<br>1<br>1<br>1<br>1<br>1<br>1<br>1<br>1<br>1<br>1 | nin) Time Out<br>4:00 PM<br>3:00 PM | Duration<br>8.00<br>6.00<br>I hours net<br>Remaining | Unit<br>Hours<br>Hours | Activity<br>Ubmitted and  | Comp<br>d appro | oved so fi | Attendance Status<br>On-site<br>On-site | Comment | ose approve  | d by your fie     | Id instru<br>red status<br>red >  |                      |

When you click +Add new timesheet a new row will appear on the timesheet – You should edit the date and add your time in and out for that day. The hours will calculate automatically. Please round up to 30 minutes. Make sure you SAVE after you fill in the time.

| + Add new timeshe | - Add new timesha 🖉 Save) 🗙 Cancel |             |          |          |       |          |            |                   |         |                  |         |  |  |
|-------------------|------------------------------------|-------------|----------|----------|-------|----------|------------|-------------------|---------|------------------|---------|--|--|
| Date 🔻            | Time In 🔻                          | Break (min) | Time Out | Duration | Unit  | Activity | Competency | Attendance Status | Comment | Timesheet Status | Actions |  |  |
| 7/31/2023         |                                    | 0           |          |          | Hours |          |            | On-site           |         |                  |         |  |  |
| Tue - 7/25/2023   | 8:00 AM                            | 0           | 4:00 PM  | 8.00     | Hours |          |            | On-site           |         | Approved 🧹       |         |  |  |
| Mon - 7/24/2023   | 9:00 AM                            | 0           | 3:00 PM  | 6.00     | Hours |          |            | On-site           |         | Submitted >      | î       |  |  |

You can continue to add timesheet rows until your hours are fully updated. Make sure you let your Field Instructor know you have hours ready for approval!